## Hoe plaatsen aanduiden via Geopunt

Een makkelijke manier om plaatsen of percelen aan te duiden is via de site Geopunt. Hier wordt alles stap voor stap uitgelegd om dit op een makkelijke manier te laten verlopen.

Ga naar de site van Geopunt : <u>http://www.geopunt.be/</u>

Je krijgt dan onderstaand starscherm. Hieruit wordt verder gewerkt.

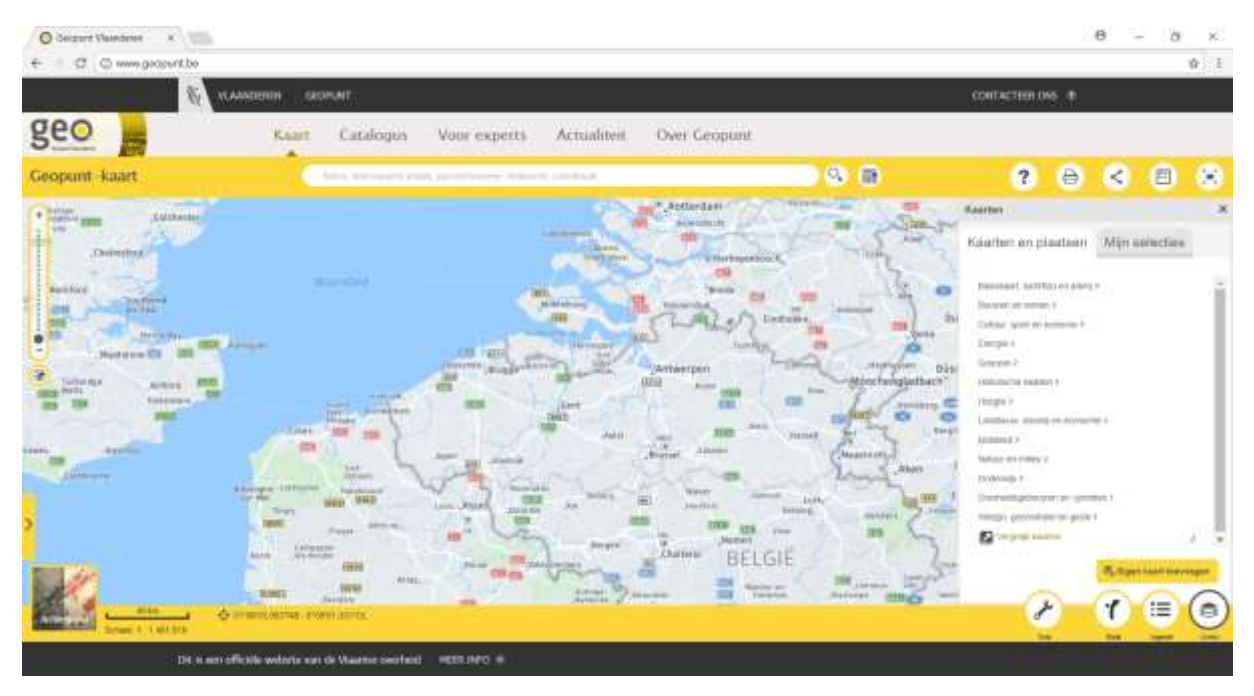

Om de percelen te zien moet de inrichting van de kaart veranderd worden. Dat kan door linksonder op Achtergrond te klikken, en vervolgens op Luchtfoto zoals aangeduid in de onderstaande afbeelding.

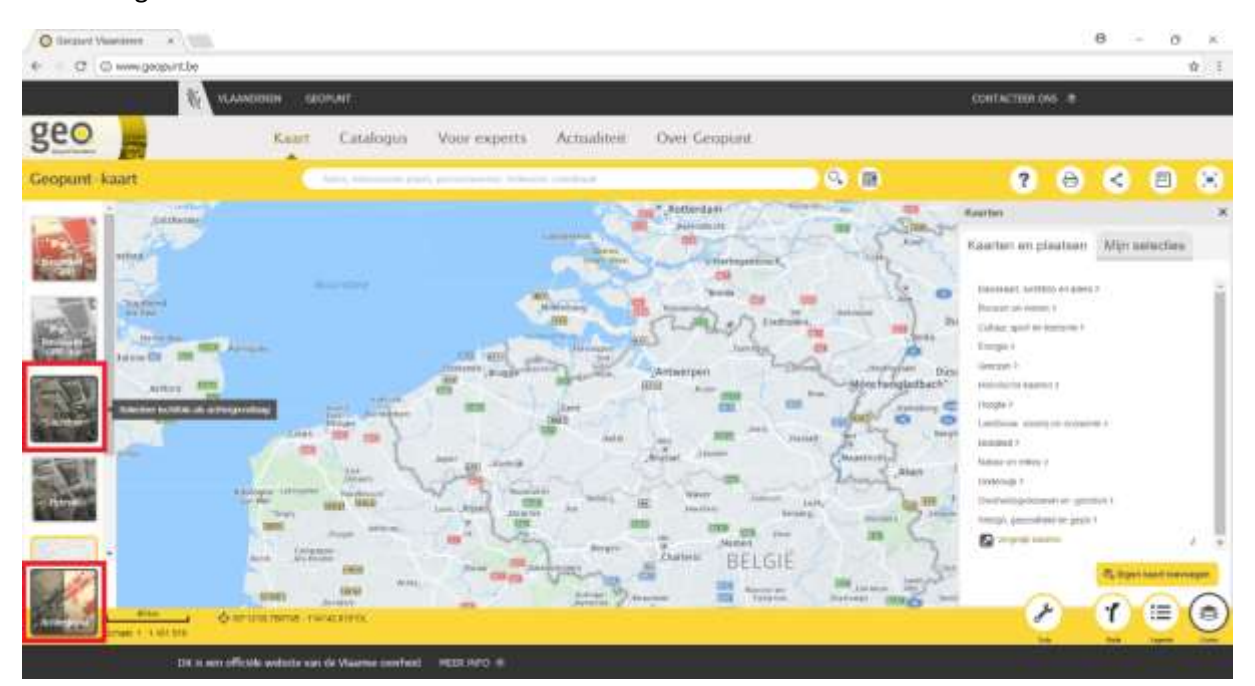

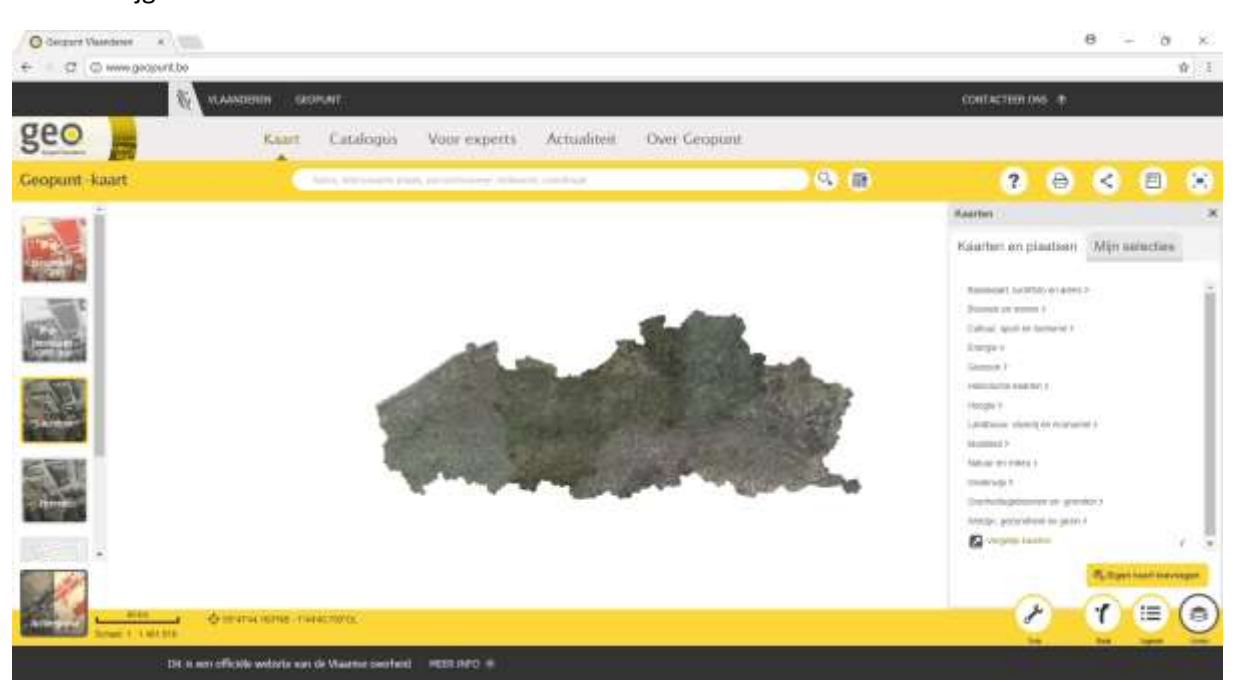

Nadien krijgt men een scherm zoals onderstaand:

Vervolgens moet men in de balk bovenaan het adres intikken. Je kan als startadres je eigen adres gebruiken, of meteen het adres van het aan te duiden perceel. Ik gebruik dit adres aangezien mijn aan te duiden perceel in de buurt ligt.

Je krijgt verschillende suggesties. Je kan klikken op de suggesties of het hele adres handmatig typen en op Enter op je toetsenbord gebruiken.

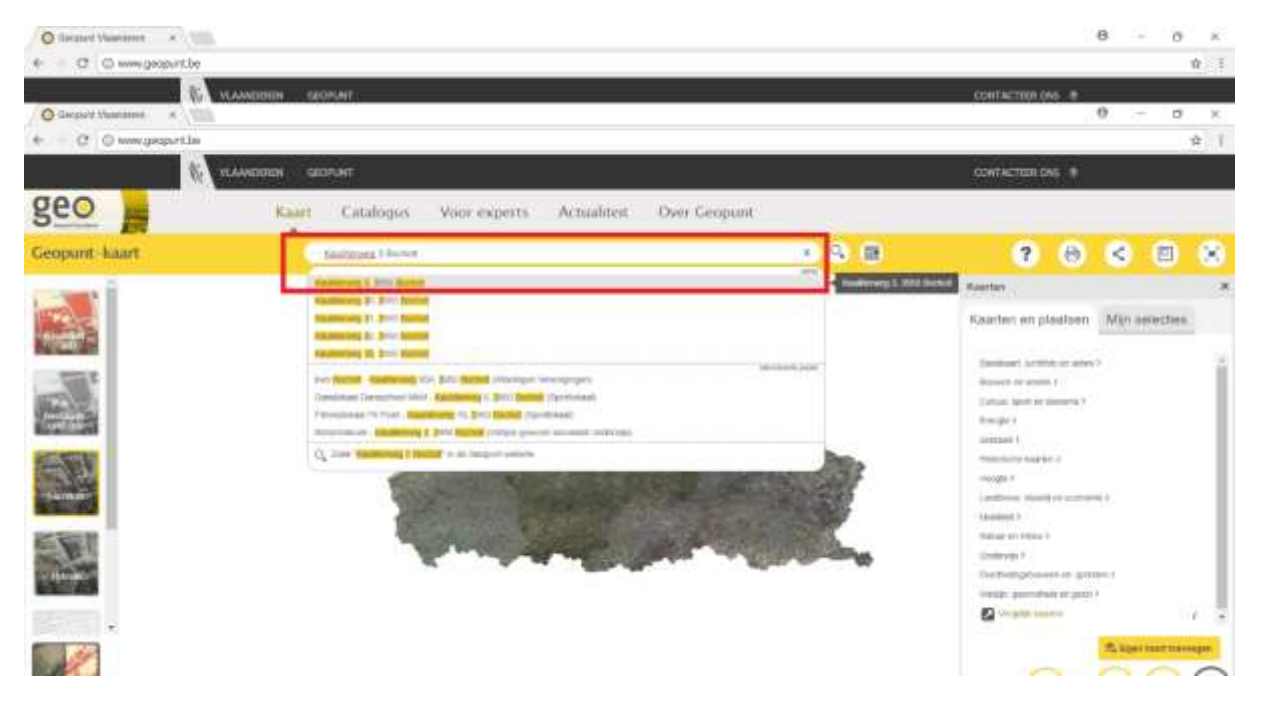

## Vervolgens krijgen we dit scherm:

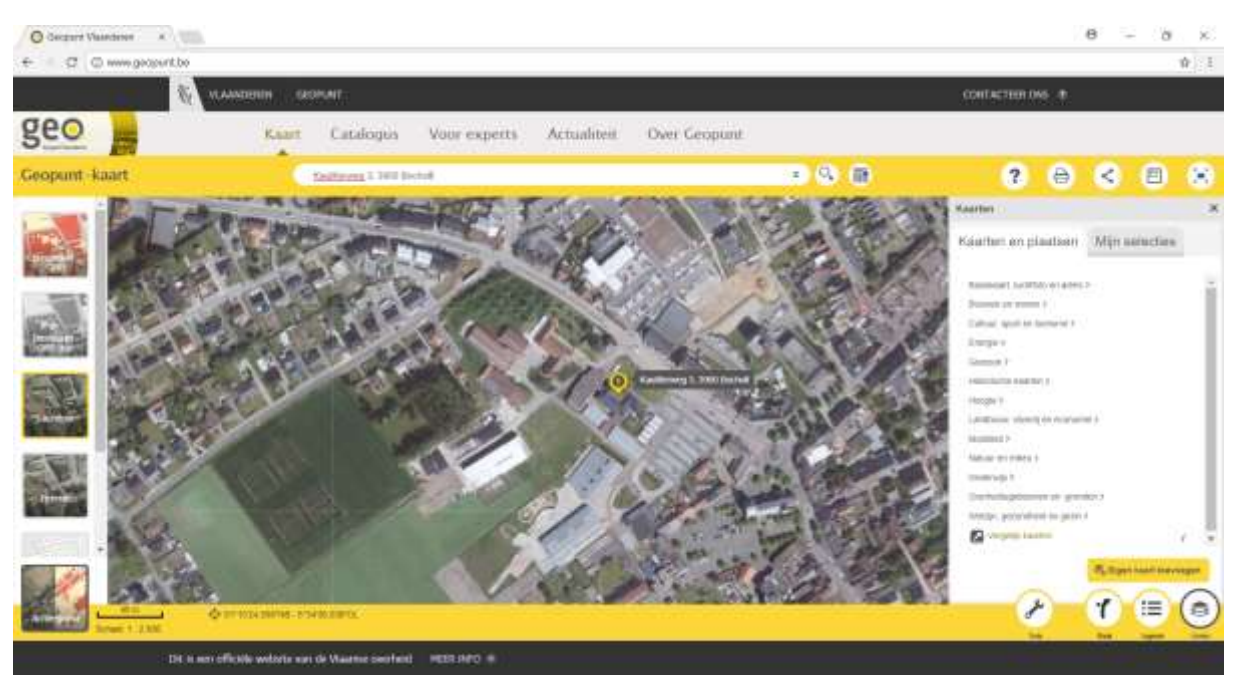

Vervolgens kan je de exacte percelen ook zichtbaar maken. Dat kan rechtsonder via de knop Kaarten  $\rightarrow$  Landbouw, visserij en economie  $\rightarrow$  Landbouw  $\rightarrow$  Landbouwgebruikspercelen ALV 2016

Dan krijgt men een kaart zoals hieronder aangegeven. Alle percelen zijn individueel aangeduid.

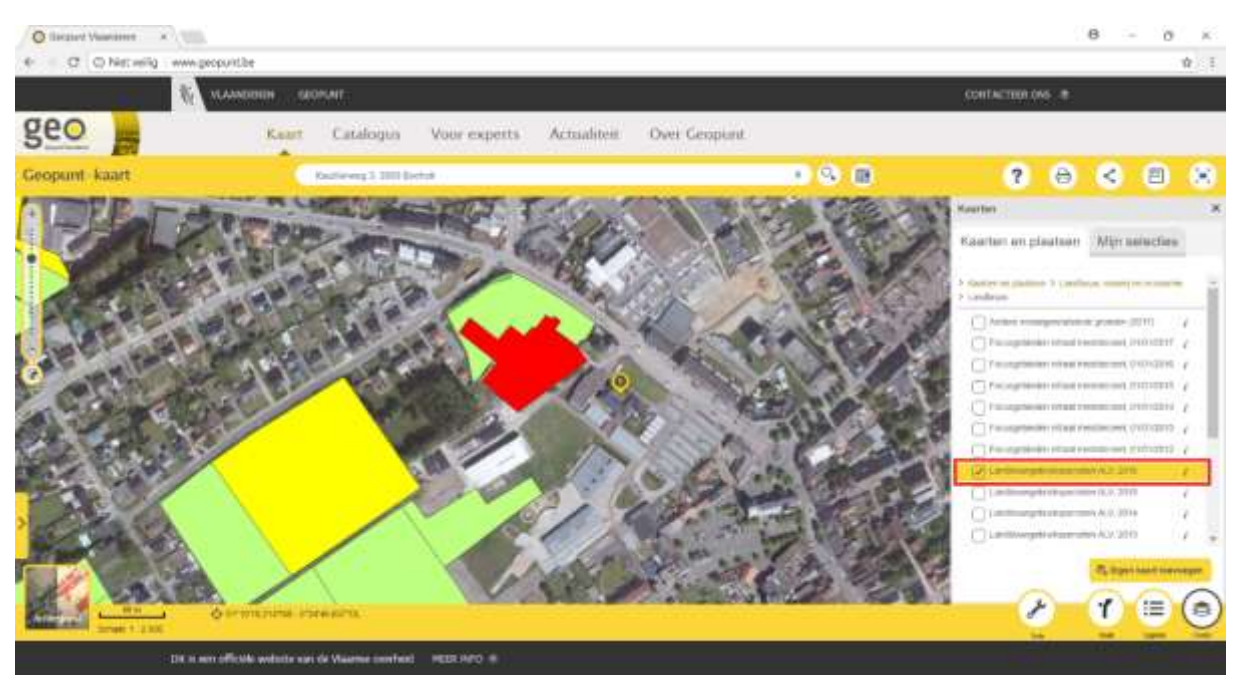

Ik breng het beeld naar mijn aan te duiden perceel door de linkermuisknop in te houden en tegelijkertijd de muis te bewegen in de juiste richting. Zo kom ik op onderstaand scherm terecht.

Het perceel in het midden van het scherm wil ik aanduiden. Ik kan de zichtbaarheid van het perceel aanpassen met de Zoom-schuifregelaar links. Indien deze niet zichtbaar is, staat het Achtergrond vervolgscherm nog uitgeklapt. Deze kan je eenvoudig inklappen door opnieuw op Achtergrond te klikken.

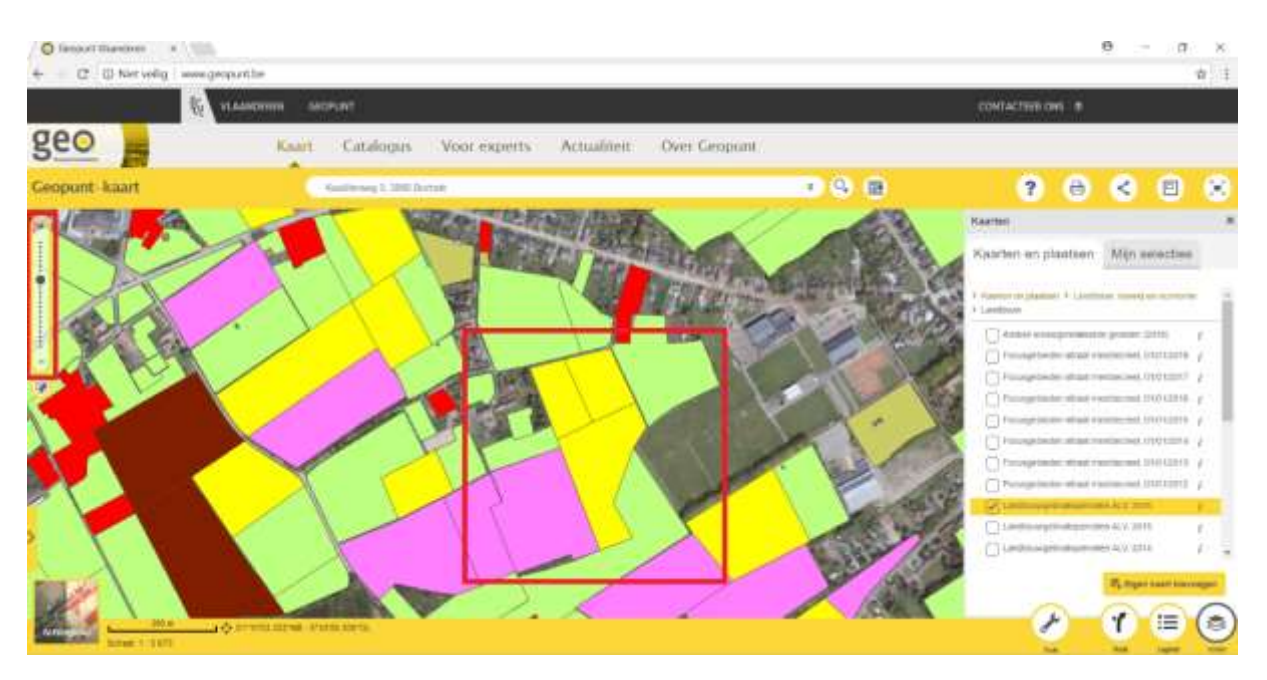

Om het perceel aan te duiden moet je de Tool-knop gebruiken. Deze vind je rechtsonder: de Sleutel. Als je erop klikt en vervolgens op Tekenen, krijg je het vervolgscherm.

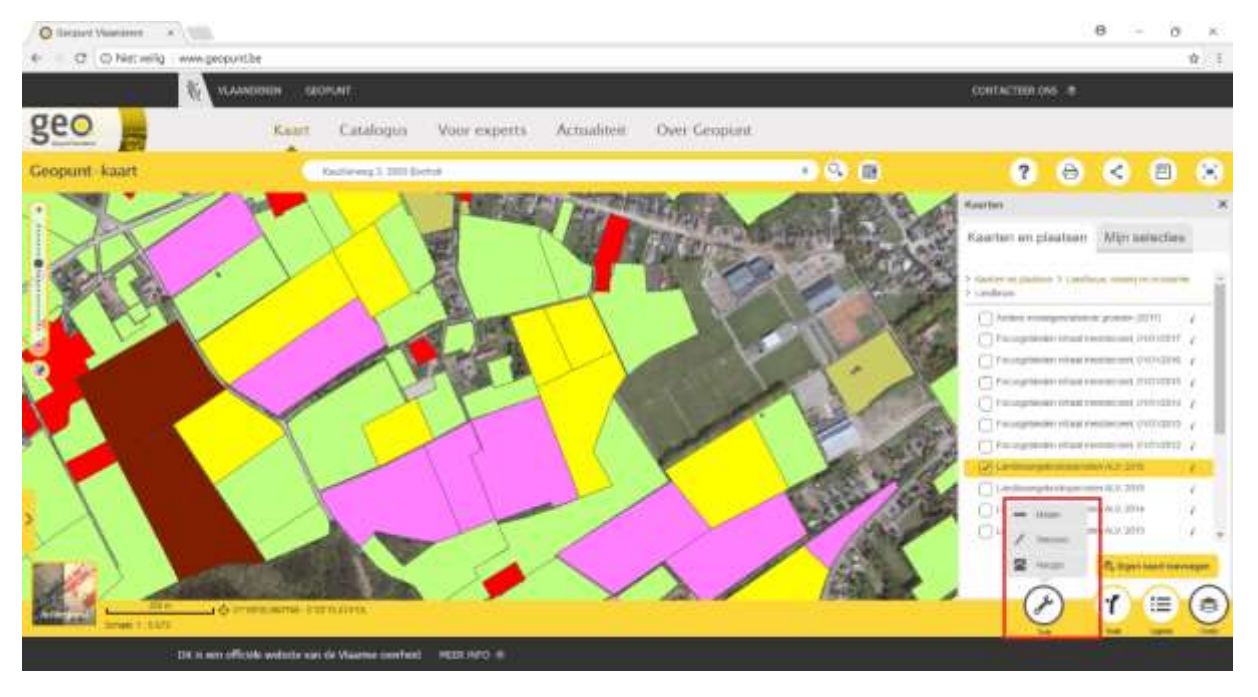

In het vervolgscherm staan verschillende mogelijkheden. De makkelijkste is de Punt. Als je erop klikt, verschijnt het volgscherm waar je indien gewenst de kleur e.a. kan aanpassen. Dit is niet echt van toepassing.

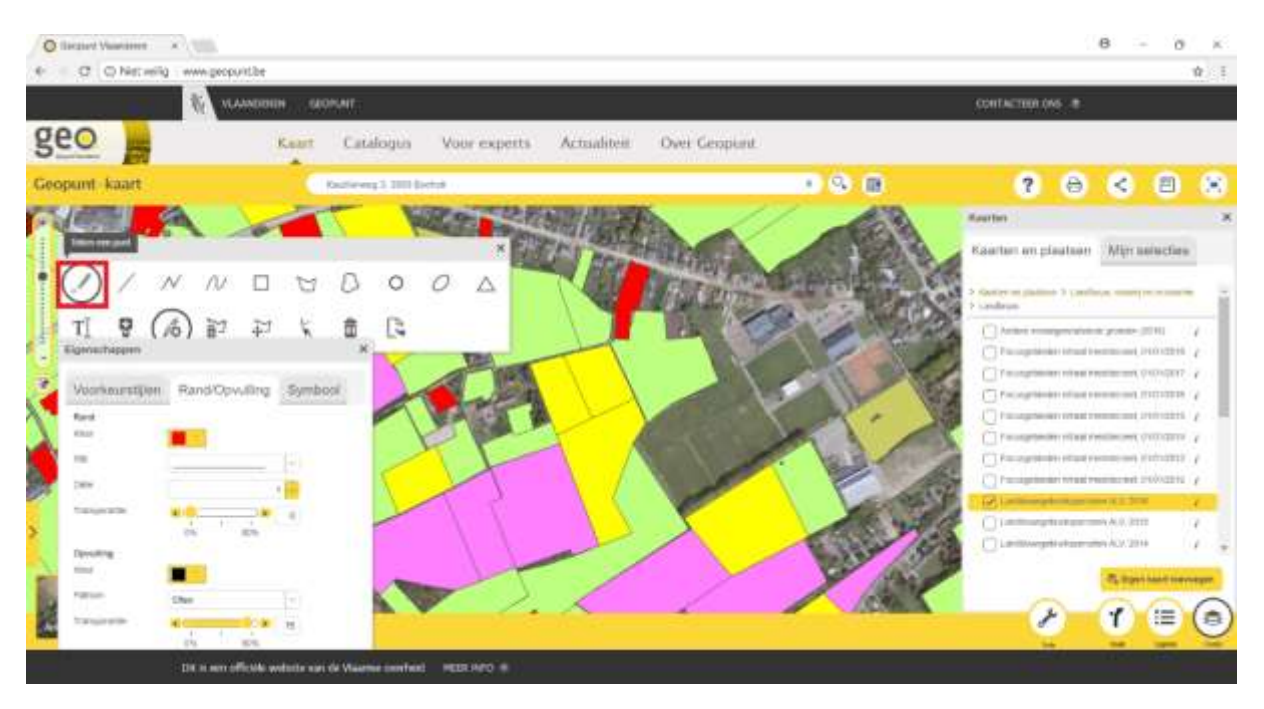

Nadat je op Punt hebt geklikt kan je beginnen met het aanduiden van betreffend perceel door op het perceel te klikken. Afzonderlijke percelen kunnen zo makkelijk aangeduid worden.

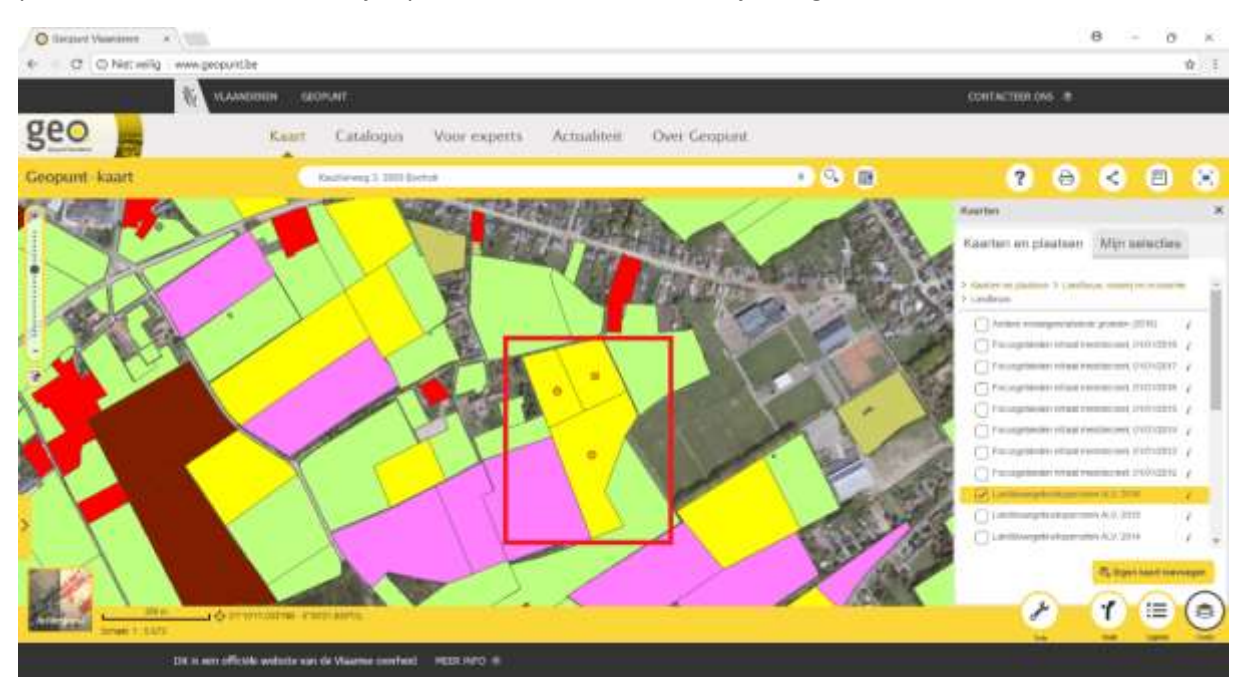

## Alle informatie geschreven over dit perceel is volledig fictief en kan niet als echt worden beschouwd!

Als allerlaatste stap moet je gepersonaliseerde kaart nog verstuurd worden naar de projectmedewerker. Dit is het makkelijkste via e-mail.

Hiervoor dient je op de Deel-knop bovenaan het te klikken. In het keuzevak moet Toon de URL gekozen worden.

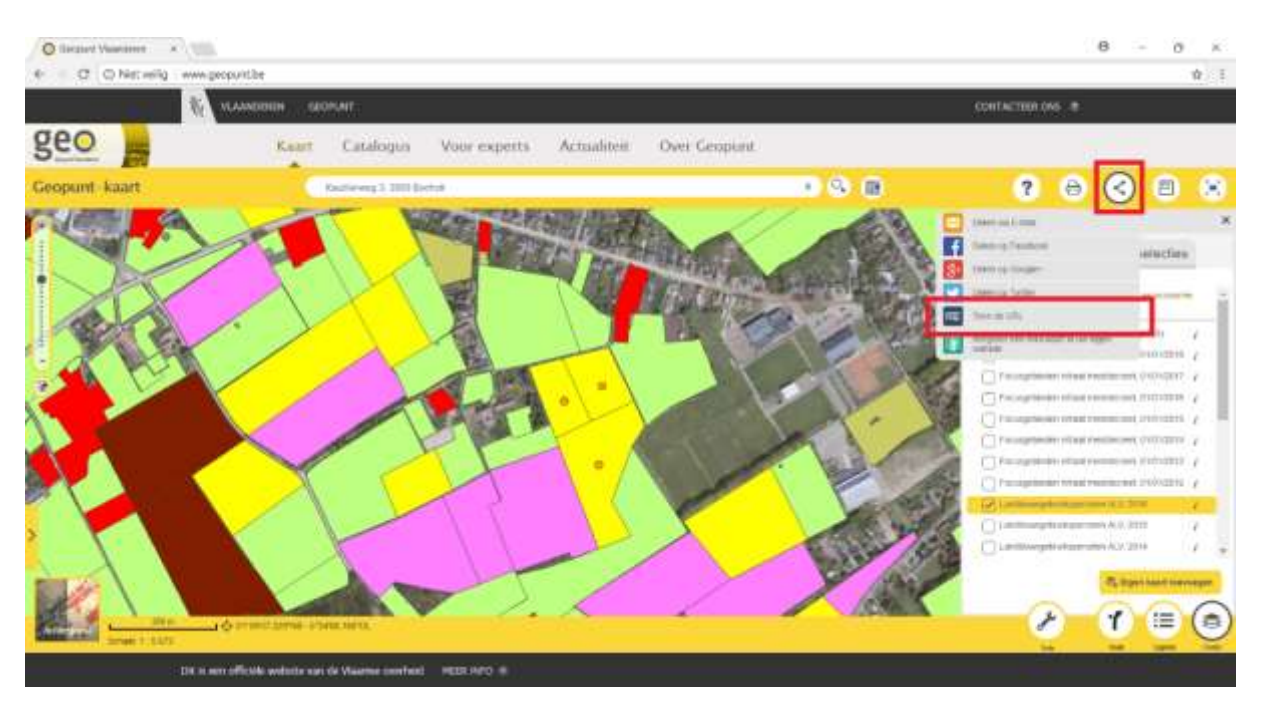

In het vervolgvenster zie je de URL van je kaart staan. Deze URL kan je kopiëren (Ctrl + C of rechtermuisknop Kopieren) en vervolgens plakken in een e-mail. Kleedt je e-mail altijd aan met je gegevens zoals naam, adres, telefoonnummer en dergelijke.

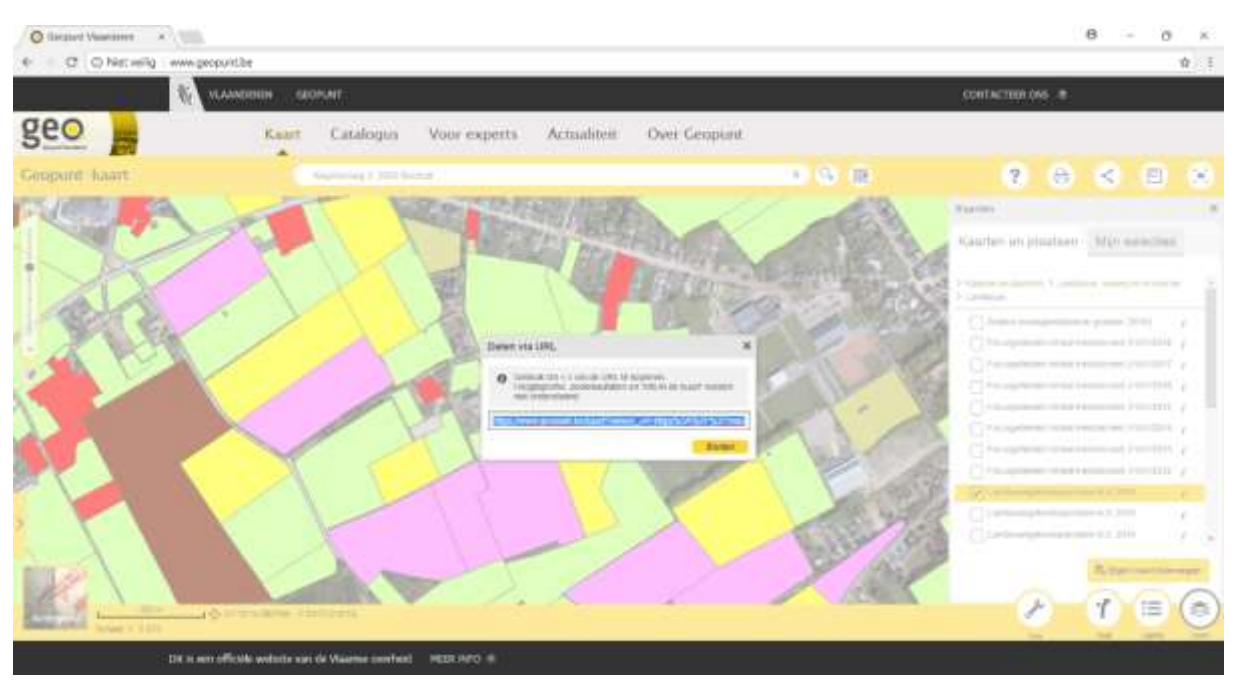

Deze e-mail kan je best sturen naar dit adres: <a href="mailto:shana.clercx@pvl-bocholt.be">shana.clercx@pvl-bocholt.be</a>